If you accepted any **Girl Delivery** orders via your **Troop site** there are additional steps you must now take. *This does not apply to Initial Order Girl Delivery orders via a Girl site, those flow over into eBudde automatically and do not require any extra steps.* 

| <b>girl scouts</b> of greater new york    |                                                                                                    | Log Out |
|-------------------------------------------|----------------------------------------------------------------------------------------------------|---------|
| Select th                                 | e role you would like to view<br>Role Site Lead of Troop 1234 S. Troop 1234 of Service Unit 110 CONTINUE |         |
| Go to the Orders tab                      |                                                                                                    |         |
| <b>girl scouts</b><br>of greater new york | Shop My Account Lo<br><b>You are viewing as:</b><br><u>Site Lead of Troop</u> : 1234 S.                  | g Out   |

Log in to Digital Cookie as the Site Lead of the Troop Site role.

Scroll down to where it says "Orders to deliver." Click the "Select all" box and then hit the "Export Orders" button.

|   |                                                         | Home I                             | Badges Learning        | Site Setup                | Customers           | Orders     | My Cookies          |
|---|---------------------------------------------------------|------------------------------------|------------------------|---------------------------|---------------------|------------|---------------------|
|   | ••••                                                    |                                    |                        |                           |                     |            | •••••               |
|   | 5 Orders to<br>Click on a name                          | <b>o deliver</b><br>to mark when t | he cookies were delive | ered. (i)                 |                     |            |                     |
| - | 🖌 Select all                                            | Order Deliver                      | ed Export Orders       |                           |                     |            | Show 5 Items $\sim$ |
|   |                                                         |                                    | All <b>5</b> orders in | the list are selecte      | d. <b>clear all</b> |            |                     |
|   |                                                         | Cookie pkgs                        | Deliver to             | Delivery A                | Address             | Order Date | Initial Order 👔     |
|   | •                                                       | 4                                  | Sector 1 Sector        | 400 Denoshing D<br>V      | d, Providen, N      | 2/2/2024   |                     |
|   | ✓ 913-9906                                              | 5                                  |                        | 400 Deansburg R<br>V      | d. Direester, N     | 2/2/2024   |                     |
|   | Valation 🗸                                              | 10                                 | Loon Marke             | naturier off set          | kama sunz           | 2/3/2024   |                     |
|   | <ul> <li>••••••••••••••••••••••••••••••••••••</li></ul> | 1                                  | - nonper               | 47 Green St. Pouj         | populati Ma         | 2/1/2024   |                     |
|   | <ul> <li>1417703</li> </ul>                             | 6                                  | Kladne Miranne a       | 2 Hickory Dr. Veski<br>NY | inase i tengletes   | 2/1/2024   |                     |

This screen will pop up. Click "Export File"

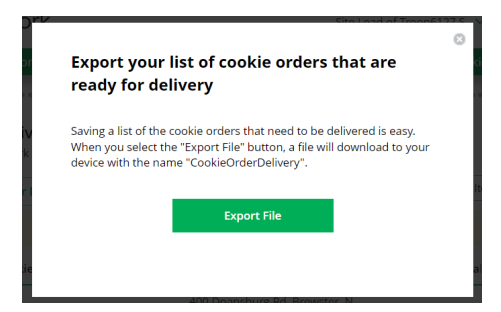

A Microsoft Excel document will now be downloaded onto your computer. Open that document and scroll to the right until you see the cookie varieties. (If you do not have excel or have problems downloading the file please email us at

digitalcookie@girlscoutsnyc.org and a member of the Cookie Team will assist you.)

| K             | L         | Μ        | N         | 0      | Р         | Q          | R                  | S             |   |
|---------------|-----------|----------|-----------|--------|-----------|------------|--------------------|---------------|---|
| Adventurefuls | Lemon-Ups | Trefoils | Do-si-dos | Samoas | Tagalongs | Thin Mints | Girl Scout S'mores | Toffee-tastic | l |
| 5             | 1         | 0        | 0         | 1      | 1         | 0          | 0                  | 2             |   |
| C             | 0         | 3        | 1         | 1      | 2         | 1          | 0                  | 0             |   |
| 2             | 4         | 0        | 0         | 4      | 4         | 2          | 5                  | 0             |   |
| C             | 0         | 0        | 4         | 1      | 0         | 0          | 0                  | 1             |   |
| C             | 0         | 6        | 0         | 0      | 2         | 2          | 2                  | 0             |   |
|               |           |          |           |        |           |            |                    |               |   |

These are the cookies you need to add into eBudde for your Troop Site's Girl Delivered orders.

Head back to eBudde and go to the Initial Order tab. Scroll down until you see the "Other" line.

Troop Initial Order

|                  |                   |        | Print  |        |        |        |        |        |        |        | Submit T | roop IO |
|------------------|-------------------|--------|--------|--------|--------|--------|--------|--------|--------|--------|----------|---------|
|                  |                   | \$7.00 | \$7.00 | \$7.00 | \$7.00 | \$7.00 | \$7.00 | \$7.00 | \$7.00 | \$7.00 | \$7.00   |         |
| Uses Girl<br>DOC |                   | GOC    | Advf   | LmUp   | Tre    | D-S-D  | Sam    | Tags   | TMint  | SMr    | Toff     | Total   |
|                  | DOC Girl Del.     | 0      | 0      | 0      | 0      | 0      | 0      | 0      | 0      | 0      | 0        | 0       |
|                  | Total Order       | 0      | 0      | 0      | 0      | 0      | 0      | 0      | 0      | 0      | 0        | 0       |
| Imported         |                   |        | 0      | 0      | 0      | 0      | 0      | 0      | 0      | 0      | 0        | 0       |
| Other            |                   |        | 0      | 0      | 0      | 0      | 0      | 0      | 0      | 0      | 0        | 0       |
|                  | Last Year (Other) |        | 7      | 2      | 1      | 2      | 8      | 7      | 6      | 2      | 0        | 35      |
| Pkgs. Ordered    |                   | 0      | 16     | 9      | 11     | 9      | 28     | 11     | 11     | 19     | 1        | 115     |
| Cases To Order   |                   |        | 2      | 1      | 1      | 1      | 3      | 1      | 1      | 2      | 1        | 13      |
| Extras           |                   |        | 8      | 3      | 1      | 3      | 8      | 1      | 1      | 5      | 11       | 41      |

Click on "Other" and you'll be taken to this screen:

|                               |                                                                                                    | Sa                                                                                                    |
|-------------------------------|----------------------------------------------------------------------------------------------------|----------------------------------------------------------------------------------------------------|
| Product                       | Packages                                                                                                    |                                                                                                    |
| Adventurefuls<br>\$7.00 LY-7  | 7                                                                                                    |                                                                                                    |
| Lemon-Ups<br>\$7.00 LY-2      | 5                                                                                                    |                                                                                                    |
| Trefoils<br>\$7.00 LY-1       | 9                                                                                                    |                                                                                                    |
| Do-Si-Dos<br>\$7.00 LY-2      | 5                                                                                                    |                                                                                                    |
| Samoas<br>\$7.00 LY-8         | 7                                                                                                    |                                                                                                    |
| Tagalongs<br>\$7,00 LY-7      | 9                                                                                                    |                                                                                                    |
| Thin Mints<br>\$7.00 LY-6     | 5                                                                                                    |                                                                                                    |
| S'mores<br>\$7.00 LY-2        | 7                                                                                                    |                                                                                                    |
| Toffee-tastic<br>\$ 7.00 LY-0 | 3                                                                                                    |                                                                                                    |
| Total                         | 57                                                                                                    |                                                                                                    |
|                               | Product           Adventurfuls<br>2120         V2-7           Lemon-Ups<br>2120         V2-7           Tetolis         V2-7           Standow         V2-7           Standow         V2-7           Standow         V2-7           Standow         V2-7           Topical Standow         V2-7           Topical Standow         V2-7           Topical Standow         V2-7           Topical Standow         V2-7           Topical Standow         V2-7           Topical Standow         V2-7 | Product         Packages           Adventurfules<br>\$720         7           Lesmon/Ups<br>\$720         5           Status         9           DosSibos<br>\$720         9           DosSibos<br>\$720         7           Samos<br>\$720         7           Samos<br>\$720         7           Samos<br>\$720         7           Samos<br>\$720         9           Thin Nints<br>\$720         7           Simos<br>\$720         7           Simos<br>\$720         7           Simos<br>\$720         3           Total         57 |

This is where you will need to enter the packages from the Microsoft Excel sheet.

| Other Ini     | tial Orc  | ler                  |                  |        |           |            |                    |               |
|---------------|-----------|----------------------|------------------|--------|-----------|------------|--------------------|---------------|
| Cancel        |           |                      |                  |        |           |            | Save               |               |
|               |           | Pro                  | oduct            |        |           | Packag     | jes                |               |
|               |           | Ad<br>\$ 7.0         | venturefuls      | =7     |           | 7          |                    |               |
|               |           | Lei<br>\$ 7.0        | mon-Ups          | =2     |           | 5          |                    |               |
|               |           | <b>Tre</b><br>\$ 7.0 | foils            | =1     |           | 9          |                    |               |
|               |           | <b>Do</b><br>\$ 7.0  | -Si-Dos<br>00 LY | =2     |           | 5          |                    |               |
|               |           | Sa<br>\$ 7.0         | moas<br>00 LY:   | =8     |           | 7          |                    |               |
|               |           | <b>Ta</b><br>\$ 7.0  | galongs<br>)0 LY | =7     |           | 9          |                    |               |
|               |           | <b>Thi</b><br>\$ 7.0 | in Mints         | =6     |           | 5          |                    |               |
|               |           | S'n<br>\$ 7.0        | nores<br>00 LY:  | =2     |           | 7          |                    |               |
|               |           | <b>Tof</b><br>\$ 7.0 | fee-tastic       | =0     |           | 3          |                    |               |
|               |           | Tot                  | tal              |        |           |            | 57                 |               |
| К             | L         | М                    | N                | 0      | P         | Q          | R                  | S             |
| Adventurefuls | Lemon-Ups | Tretoils             | Do-si-dos        | Samoas | Tagalongs | Thin Mints | Girl Scout S'mores | Tottee-tastic |
| 0             | 0         | 3                    | 1                | 1      | 2         | . 1        | ,<br>              | 0             |
| 2             | 4         | 0                    | 0                | 4      | 4         | 2          | 2 5                | 0             |
| 0             | 0         | 0                    | 4                | 1      | 0         | 0          | ) C                | 1             |
| 0             | 0         | 6                    | 0                | 0      | 2         | 2          | 2 2                | 0             |

Hit "Save" and you're done.

Now head back to the Inputting your Initial Order document to finish up.